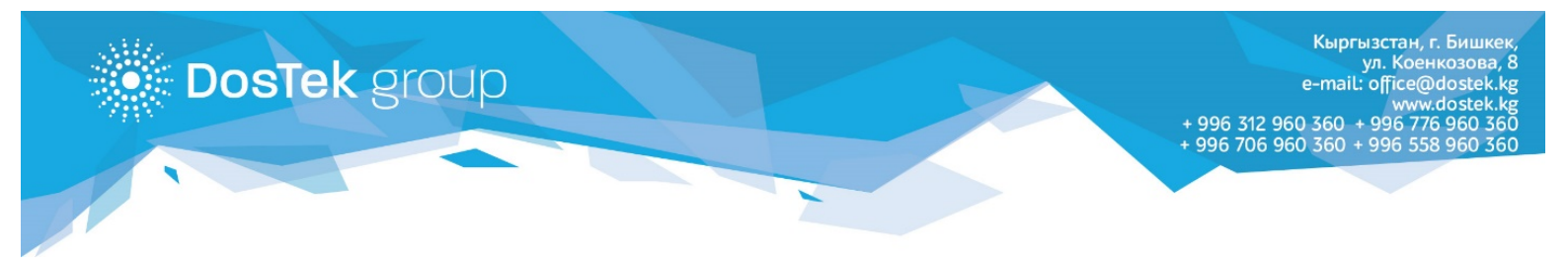

## ИНСТРУКЦИЯ Запрос акта сверки в системе СОчИ

Запрос акта сверки взаиморасчетов между «ДОС ТЭК ГРУПП» и абонентом (пользователем системы СОчИ) можно осуществлять непосредственно в Личном кабинете системы.

Для этого, необходимо перейти в раздел Личный кабинет, открыть вкладку Акты сверки и нажать на кнопку Запросить акт сверки, как показано на *рисунке 1*.

| C | ОчИ       | СИСТЕМА<br>ЧЕРЕЗ ИН | ОТЧЕТНОСТІ<br>ТЕРНЕТ | 1            |             |              | _              |             |               |     | <b>ОсОС</b><br>Руково, | и<br>дитель<br>сом ЭЦП до 22.02.2022 | Выйти |
|---|-----------|---------------------|----------------------|--------------|-------------|--------------|----------------|-------------|---------------|-----|------------------------|--------------------------------------|-------|
|   |           |                     |                      | *            | новости     | • ОТЧЕТНОСТЬ | 👤 личн         | ЫЙ КАБИНЕТ  | Ф опц         | ии  |                        |                                      |       |
|   |           |                     |                      |              |             | <u> .</u> л  | 1чный ка       | бинет       |               |     |                        |                                      |       |
|   | Реквизиты | Счет                | а фактуры            | Документы    | Поступления | Списания     | Роли           | Отчеты на г | тодпись       | ЭЦП | Рег номера СФ          | Акты сверки                          | 1     |
|   |           |                     |                      |              |             | Запрос       | ить акт сверки |             |               |     |                        |                                      |       |
|   |           |                     | Номер                | Дата и время | Период      | Стат         | ус абонента    | Стат        | ryc Dostek gr | oup | Просмотр               |                                      |       |
|   |           |                     |                      |              |             |              |                |             |               |     |                        |                                      |       |

Рисунок 1. Запрос акта сверки

Во встроенных календарях выбирается дата начала (*Рисунок 2*) и дата окончания (*Рисунок 3*) периода, за который необходим акт сверки.

|           | 🔼 Личный кабинет |           |             |                                                                                                    |                                                                                                    |                               |     |               |             |  |  |  |  |
|-----------|------------------|-----------|-------------|----------------------------------------------------------------------------------------------------|----------------------------------------------------------------------------------------------------|-------------------------------|-----|---------------|-------------|--|--|--|--|
| Реквизиты | Счета фактуры    | Документы | Поступления | Списания                                                                                                    | Роли                                                                                                    | Отчеты на подпись             | ЭЦП | Рег номера СФ | Акты сверки |  |  |  |  |
|           |                  |           | Период      | Image: constraint of the system         Image: constraint of the system         Image: constand of the system         Image: constando | 31.07.2021           Image: Constraint of the second second secon | <ul> <li>Запросить</li> </ul> |     |               |             |  |  |  |  |

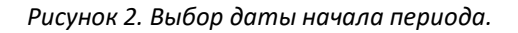

| Дичный кабинет |               |           |             |            |                                                                           |                                                                                                    |     |               |             |  |  |  |
|----------------|---------------|-----------|-------------|------------|---------------------------------------------------------------------------|----------------------------------------------------------------------------------------------------|-----|---------------|-------------|--|--|--|
| Реквизиты      | Счета фактуры | Документы | Поступления | Списания   | Роли                                                                      | Отчеты на подпись                                                                                                    | ЭЦП | Рег номера СФ | Акты сверки |  |  |  |
|                |               |           | Период      | 01.07.2021 | н вт Ср<br>28 29 30<br>5 6 7<br>12 13 14<br>19 20 21<br>26 27 28<br>2 3 4 | Banpocuttb           ↑         ↓           Yr         ∩r         C6         Bc           1         2         3         4           5         16         17         18           22         24         25         20           23         4         1           5         6         7         8 | 1   |               |             |  |  |  |

Рисунок 3. Выбор даты окончания периода.

В новом окне появится акт сверки за выбранный период, который можно сверить со своими расчетами (*Рисунок 4*).

| ≡ | WylwM | DAwMDA | wMzE3MSIsIjIwMjEtN  | IDgtM               | 1 / 1        | -        | 100%       | +         | i (       | )              |          |                    |           |                  | Ŧ        | ē          | :  |
|---|-------|--------|---------------------|---------------------|--------------|----------|------------|-----------|-----------|----------------|----------|--------------------|-----------|------------------|----------|------------|----|
|   |       |        |                     |                     |              |          |            |           |           |                |          |                    |           |                  |          |            |    |
|   |       |        |                     |                     |              | AKT O    | 00000      | 03171     |           |                |          |                    |           |                  |          |            |    |
|   |       |        | сверки взан         | иморасче            | етов меж     | сду ОсО  | o "Dos 1   | EK GR     | OUP" (Oc  | : <b>00</b> "Д | ос Тэк Г | pynn")             |           |                  |          |            |    |
|   |       |        | u 0                 | c <b>OO</b> "       | " (          |          |            | ) c 01.   | 07.2021 i | no 31.0        | 7.2021   |                    |           | _                |          |            |    |
|   |       |        | y o                 | Oc00 "D0            | S TEK GROU   | JP" (OcO | О "Дос Тэк | Групп")   | OcO0 "    |                | 1        |                    |           | - 1              |          |            |    |
|   |       |        | № Содержание записи |                     | Дт           |          | Кт         |           | Дт        | Кт             | 1        |                    |           | - 1              |          |            |    |
|   |       |        | Сальдо начальное:   |                     |              |          |            | 0,00      | 0,00      |                | ]        |                    |           | - 1              |          |            |    |
|   |       |        | Итого обороты:      |                     |              |          |            |           |           |                |          |                    |           | - 1              |          |            |    |
|   |       |        | Сальдо конечное:    |                     |              |          |            | 0,00      | 0,00      |                |          |                    |           | - 1              |          |            |    |
|   |       |        | Взаиморасчет.       |                     |              |          |            |           |           |                |          |                    |           | - 1              |          |            |    |
|   |       |        | OcOO "DOS TEK GROUI | <b>?" (OcOO "</b> Д | цос Тэк Груп | ш")      | 0c00       |           |           |                |          |                    |           |                  |          |            |    |
|   |       |        | Главный бухгалтер   |                     |              |          | Глави      | ный бухга | алтер     |                |          | Актива<br>Чтобы ак | ация Wind | OWS<br>/indows.r | терейлит | ге в разле | ел |

Рисунок 4. Акт сверки за выбранный период.

При согласии с данными, отраженными в акте, необходимо вернуться в предыдущее окно и нажать на Согласен в статусе абонента (*Рисунок 5*).

|           | Личный кабинет |                     |                         |                       |                    |       |               |             |  |  |  |  |
|-----------|----------------|---------------------|-------------------------|-----------------------|--------------------|-------|---------------|-------------|--|--|--|--|
| Реквизиты | Счета фактуры  | Документы           | Поступления             | Списания Роли         | Отчеты на подпись  | эцп   | Рег номера СФ | Акты сверки |  |  |  |  |
|           |                |                     |                         | Запросить акт сверки  |                    |       |               |             |  |  |  |  |
|           | Номер          | Дата и время        | Период                  | Статус абонента       | Статус Dostek g    | group | Просмотр      |             |  |  |  |  |
|           | 0000003171     | 17.08.2021 10:26:48 | 01.07.2021 - 31.07.2021 | Не согласован ( Согла | ен ) Не согласован |       | Просмотр      |             |  |  |  |  |
|           |                |                     |                         |                       |                    |       |               |             |  |  |  |  |

Рисунок 5. Подтверждение согласия с данными в акте.

Необходимо подтвердить действие на странице, нажав на ОК (Рисунок 6).

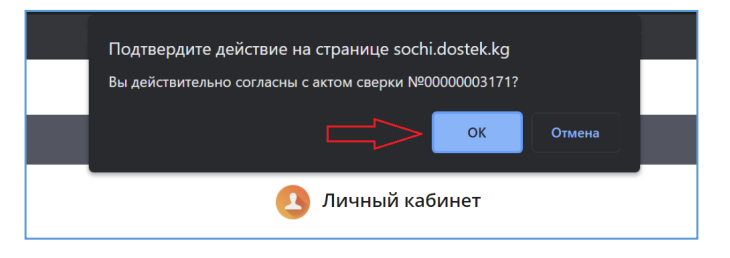

Рисунок 6. Подтверждение действия на странице.

Также нужно нажать на ОК в появившемся сообщении об изменении статуса (Рисунок 7).

|       |                     |                         | \rm Лич    | чный каб                 | бинет            |  |
|-------|---------------------|-------------------------|------------|--------------------------|------------------|--|
| Счета |                     | Поступления             |            |                          |                  |  |
|       |                     | Сообщение               |            |                          | _                |  |
|       |                     | Статус измен            | ен успешно |                          |                  |  |
|       |                     | Период                  | Стату      | сабонента                | Статус Dostek gr |  |
|       | 17.08.2021 10:26:48 | 01.07.2021 - 31.07.2021 | hecorna    | ОК<br>сован ( согласен ) | Не согласован    |  |

Рисунок 7. Сообщение об изменении статуса.

Под статусом абонента появится подтверждение о согласии с данными в акте сверки (Рисунок 8).

|           |                                                               |                     |                         | 🔼 Ли     | чный каб     | бинет             |      |               |             |
|-----------|---------------------------------------------------------------|---------------------|-------------------------|----------|--------------|-------------------|------|---------------|-------------|
| Реквизиты | Счета фактуры                                                 | Документы           | Поступления             | Списания | Роли         | Отчеты на подпись | эцп  | Рег номера СФ | Акты сверки |
|           |                                                               |                     |                         | Запросит | ъ акт сверки |                   |      |               |             |
|           | Номер Дата и время Период Статус абонента Статус Dostek group |                     |                         |          |              |                   | roup | Просмотр      |             |
|           | 0000003171                                                    | 17.08.2021 10:26:48 | 01.07.2021 - 31.07.2021 | Согласо  | ван          | Не согласован     |      | Просмотр      |             |
|           |                                                               |                     |                         |          |              |                   |      |               |             |

Рисунок 8. Измененный статус абонента.

Через некоторое время отразится подтверждение под статусом «ДОС ТЭК ГРУПП». Нажатием на **Просмотр**, можно открыть подтвержденный акт сверки (*Рисунок 9*).

|           |                                                         |              |             | 🚺 Лич     | іный каб   | бинет             |          |               |             |
|-----------|---------------------------------------------------------|--------------|-------------|-----------|------------|-------------------|----------|---------------|-------------|
| Реквизиты | Счета фактуры                                           | Документы    | Поступления | Списания  | Роли       | Отчеты на подпись | ЭЦП      | Рег номера СФ | Акты сверки |
|           |                                                         |              |             | Запросить | акт сверки |                   |          |               |             |
|           | Номер                                                   | Дата и время | Период      | Статус    | абонента   | Статус Dostek g   | roup     | Просмотр      |             |
|           | 00000003171 17.08.2021 10:26:48 01.07.2021 - 31.07.2021 |              | Согласова   | ан        | Согласован |                   | Просмотр | -             |             |
|           |                                                         |              |             |           |            |                   |          |               |             |

Рисунок 9. Отражение статуса «ДОС ТЭК ГРУПП» и кнопка Просмотр

Подтвержденный акт сверки можно скачать или распечатать с помощью кнопок в правом верхнем углу окна (*Рисунок 10*).

| ≡ | WylwMDAwMDAwMzE3MSIsiji | wMjEtMDgtM                                        | 1 / 1                               | - 75% +                                         |                     | ] &                | )                        |                                | ₹ | ē | : |
|---|-------------------------|---------------------------------------------------|-------------------------------------|-------------------------------------------------|---------------------|--------------------|--------------------------|--------------------------------|---|---|---|
|   |                         | сверки вза<br>и О                                 | А<br>иморасчетов межд<br>ксОО " " ( | KT 0000003171<br>by OcOO "DOS TEK GR<br>) c 01. | OUP" (Od<br>07.2021 | сОО "Де<br>no 31.0 | ос Тэк Групп")<br>7.2021 |                                |   |   |   |
|   |                         | x C                                               | OcOO "DOS TEK GROUP                 | »" (ОсОО "Дос Тэк Групп")                       | OcO0 "              |                    | 1                        |                                |   |   |   |
| _ |                         | лесодержание записи                               | Дт                                  | Кт                                              | Дт                  | Кт                 | ]                        |                                |   |   |   |
|   |                         | Сальдо начальное:                                 |                                     | 0,00                                            | 0,00                |                    | 4                        |                                |   |   |   |
|   |                         | Итого обороты:                                    |                                     |                                                 | 0.00                |                    | 4                        |                                |   |   |   |
|   |                         | Сальдо конечное:                                  |                                     | 0,00                                            | 0,00                |                    | ]                        |                                |   |   |   |
|   |                         | осоо "DOS TEK GROH<br>Главный бухгалтер<br>ДОЗ ТЕ | K GROUP                             | ") Осоо "                                       | алтер               |                    |                          | Актива<br>Чтобы ас<br>"Парамет |   |   |   |

Рисунок 10. Подтвержденный акт сверки.

Благодарим за внимание!